## Impresión de Reportes de Calificaciones desde el portal para padres de PowerSchool

Usted ya debe tener una cuenta del portal para padres para iniciar sesión e imprimir reportes de calificaciones. Si usted no tiene una cuenta, contacté a la secretaria de su escuela para que le envié una carta de activación del portal para padres, que tiene instrucciones y códigos para vincular a su estudiante. Usted puede configurar a varios estudiantes en una cuenta de padres del portal principal.

1. Vaya a: <u>https://powerschool.d105.net/public/home.html</u>.

.

. . . .

2. Ingrese con sus credenciales del portal para padres.

| PowerSchool SIS        |                            |         |  |
|------------------------|----------------------------|---------|--|
| tudent and Paren       | t Sign In                  |         |  |
| Sign In Create Account |                            |         |  |
| Select Language        | English                    | ~       |  |
| Username               |                            |         |  |
| Password               |                            |         |  |
| Fo                     | rgot Username or Password? |         |  |
|                        | (                          | Sign In |  |

3. Una vez que haya iniciado sesión usted vera el panel de navegación a la izquierda. Seleccione "Student Reports" a la izquierda y entonces le mostrara a usted todos los reportes que usted puede escoger. Seleccione el reporte deseado el cual se abrirá y lo mostrara. Usted puede usar la función "Imprimir" del navegador si usted desea una copia en papel. Durante el verano, quitaremos los reportes de calificaciones del 3er trimestre y pondremos otro reporte de calificaciones con todos los grados y comentarios de todo el año.

|   | Navig    | gation                   |                                                                                                    |                          |
|---|----------|--------------------------|----------------------------------------------------------------------------------------------------|--------------------------|
| ( | E        | Grades and<br>Attendance | No Current Reports Available At This Time                                                                                                    |                          |
|   | <b>1</b> | Grade History            | GMS 19-20 T2 Report Card                                                                                                    | )5/26/2020               |
|   |          | Attendance<br>History    | GMS 19-20 T1 Report Card GMS 19-20 T3 Report Card GMS 19-20 T3 Report C | )5/26/2020<br>)5/26/2020 |
|   | Â        | Email<br>Notification    |                                                                                                    |                          |
|   |          | Teacher<br>Comments      |                                                                                                    |                          |
|   |          | Student<br>Reports       |                                                                                                    |                          |
|   |          | School Bulletin          |                                                                                                    |                          |
|   | 1        | Class<br>Registration    |                                                                                                    |                          |
|   | 9        | Balance                  |                                                                                                    |                          |
|   |          | My Schedule              |                                                                                                    |                          |
|   |          | School<br>Information    |                                                                                                    |                          |
|   | ÷۹       | Account<br>Preferences   |                                                                                                    |                          |